## Erfassung eines neuen Mitglieds mit SEPA-Details

1. Bei der Neuerfassung eines Mitglieds müssen auch einige SEPA-Details mit erfasst werden. Hierzu füllen Sie zunächst nach Anklicken des Buttons Neu die Mitgliedsdaten auf der Registerseite Persönliche Daten aus (Name, Vorname, Adresse, Eintrittsdatum, etc.):

| ersönliche Daten<br>Name und Ansch | Beitragsdaten  Zusätzlich<br>nrift | ne Adressdaten   Weitere | Daten | Infos   Ehrungen/f<br>Datum | Funktionen   |                 |                   |   |
|------------------------------------|------------------------------------|--------------------------|-------|-----------------------------|--------------|-----------------|-------------------|---|
| Name/Vorname                       | Mustermann                         | Hans                     |       | Geburtsdatum                | 01.01.1950   | Geburtsort      |                   |   |
| Anrede/Titel                       | Herr                               | <b>•</b>                 |       | Eintrittsdatum              | 01.01.2014   | bestätigt durch | keine Bestätigung | • |
| Briefanrede                        | Sehr geehrter Herr Musterr         | nann                     |       | Sonderdatum                 |              |                 |                   |   |
|                                    |                                    |                          |       | Austrittsdatum              |              | bestätigt durch | keine Bestätigung | - |
| Zusatzbezeichn.                    |                                    |                          | _     | Austritt best. am           |              | bestätigt durch | keine Bestätigung | Ŧ |
| Straße/Anschrift                   | Musterstr. 1                       |                          | _     | Austrittsgrund              | 000 Kein Aus | trittsgrund 📃 👻 | ]                 |   |
| Land/PLZ/Ort                       | DE 🔽 12345 Mus                     | sterstadt                |       | K T C                       |              |                 |                   |   |
| Beruf/Gruppe                       | 000                                | I Keine Berufsgruppe     | -     | Telefon Priv/Ges            |              | [               |                   |   |
| Status                             |                                    |                          |       | Eav Priv/Ges                | 1            |                 |                   | - |
| Status Verein                      | aktiv 🗸 Ges                        | s,-Kz männlich           | -     | Mobil Priv/Ges              |              |                 |                   | _ |
| Mehrzweck-Kz.1                     | Mzv                                | wKz.2                    |       | e-mail                      |              |                 |                   | - |
| Ehrenmitaliea                      | ł                                  |                          |       | e-mail<br>MassaDalaa        |              |                 |                   | _ |
|                                    |                                    |                          |       | пошегауе                    | J            |                 |                   |   |
|                                    |                                    |                          |       |                             | <u> </u>     |                 |                   |   |

2. Auf der Seite Beitragsdaten füllen Sie die Sparten und Beitragsklassen-Tabelle aus und wählen bei Rechnungs-Kz. XML-Einzug aus. Geben Sie die IBAN im entsprechenden Feld ein. Der BIC wird automatisch aus der IBAN berechnet. Über den Button Berechnen können Sie sich auch noch aus Kontonummer und Bankleitzahl die entsprechende IBAN und BIC berechnen lassen.

| Mitgliedsnummer 9 Plant Plant Plant                                                                                              |                      |                           |                                                       |                                                            |                                              |                |
|----------------------------------------------------------------------------------------------------|----------------------|---------------------------|-------------------------------------------------------|------------------------------------------------------------|----------------------------------------------|----------------|
| Persönliche Daten Beitragsdaten Zusätzliche Adressdaten Weite<br>Abrechnungsdaten<br>Rechnungs-Kz. XML-Einzug Zahlpfl-Mitglied   | re Daten             | Infos  <br>parten<br>Sp K | Ehrungen/Fur<br>und Beitragskla                       | ktionen  <br>assen<br>Sparte                               | Klasse                                       | Betrag         |
| Terminschlüssel jähtlich 🔽 🗆 Keine Mahnung erstelle<br>Mahn-Kz. keine Mahnung 丈 🗆 Keine Mahngebühr                               | n 1<br>2<br>3        | 01 1                      | kein Status                                           | Mustersparte                                               | Musterbeitrag                                | 1,00           |
| Bankverbindung<br>IBAN DE 7506917100<br>BIC GENODEF1SWD 👔 Info 🖉 Berechn                                                         | 4<br>5<br>en 6       |                           |                                                       |                                                            |                                              |                |
| Bankbezeichn. Raiffeisenbank im Naabtal e<br>Kontoinhaber Mustermann Hans<br>Hausbank ? Raiffbk im Naabtal; GENDDEF1SWD DE777506 | יי<br>יו<br>יו<br>ער | Für c<br>naximal          | eller Verwendur<br>lieses Mitglied :<br>140 Zeichen k | ngszweck<br>soll ein individueller \<br>;önnen für SEPA XM | 'erwendungszweck verw<br>L verwendet werden) | vendet werde   |
| Mandat Mandat ist vorhanden Mandat & Det                                                                                         | ails                 | 2<br>3<br>4               |                                                       |                                                            |                                              |                |
|                                                                                                    |                      | 5<br>6                    |                                                       |                                                            |                                              |                |
|                                                                                                    |                      | 7<br>8<br>9               |                                                       |                                                            |                                              |                |
|                                                                                                    |                      | 7<br>8<br>9               | X Abbrech                                             | en 🗮 Neu                                                   | Rijcksetz.                                   | <b>?</b> Hilfe |

3. Klicken Sie in der Maske Beitragsdaten auf den Button Mandat & Details und füllen Sie hier die angegebenen Felder entsprechend aus. (Mandatsreferenz und Datum des Mandats und Rhythmus der Lastschrift (bei Neumitgliedern im Normalfall: erstmalig) oder lassen Sie die Mandatsreferenz

automatisch vom Programm vergeben durch Klicken auf das "M" – Symbol hinter dem Feld Mandatsreferenz)

| Details zum Euro-ZV (SEPA)                                                            | $\times$ |
|---------------------------------------------------------------------------------------|----------|
| Detailinformationen<br>Die Bankverbindung soll nur für Überweisungen verwendet werden |          |
| Mandatsinformationen für Euro-Lastschriften                                           |          |
| Mandatsreferenz Mandat9                                                               | M        |
| Datum d. Mandats 22.11.2013 Rhythmus der Lastschr. erstmalig                          | -        |
| Das Mandat wurde zum letzten Mal verwendet am:                                        |          |
| 🗸 OK 🛛 🗶 Abbrechen 🧮 Historie 🦿 <u>H</u> ilfe                                         |          |

Abb 3: Details zum Euro-ZV (SEPA)

- 4. Speichern Sie das Mitglied per Klicken auf Speichern.
- 5. Beim Schließen der Mitgliedermaske können Sie auf Wunsch die eingegebenen Mandatsdaten ausdrucken und den Mitgliedern per Post zusenden. Dies ist normalerweise nicht notwendig. Klicken Sie hier einfach auf Nein. Wollen Sie die Information trotzdem verschicken, so klicken Sie hierfür bei Neue Mandate erstellen auf Ja. Anschließend wählen Sie bitte nochmals Ja, da damit das Programm auch gleich noch ein Anschreiben mit ausdruckt.
- 6. Bestätigen Sie die Mandatserzeugung mit OK, OK und nein.
- 7. Klicken Sie auf Datei->Datei öffnen und wählen Sie die Vorlage Anschreiben mit Mandat ohne Unterschrift.rtf aus und klicken Sie auf Öffnen.

| 🚺 Vorlagen 💌                                   | ← 🗈 💣 📰 ▾        |
|------------------------------------------------|------------------|
| Name                                           | Änderungsdatum   |
| 👜 Anschreiben mit Mandat ohne Unterschrift.rtf | 09.09.2013 16:52 |
| 🖭 Anschreiben mit Mandat.rtf                   | 09.09.2013 10:51 |
| 🖳 Brief zu SEPA.rtf                            | 27.03.2013 10:55 |
| Abb 4: Briefvorlage Mandatsmitteilung          |                  |

8. Klicken Sie oben in der Symbolleiste auf das Symbol Mischvorgang starten und bestätigen Sie mit Ja:

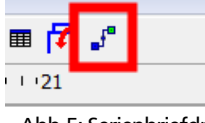

Abb 5: Serienbriefdruck starten

9. Wählen Sie den Menüpunkt Direkt auf den Drucker ausgeben aus um die Anschreiben mit den Mandatsinformationen auszudrucken

| Wie wollen Si  | e die Daten ausgeben?                                                                                                    |
|----------------|----------------------------------------------------------------------------------------------------|
| - Ant day Date |                                                                                                    |
| Art der Date   | nausgabe                                                                                                    |
|                | Sie wollen Serienbriefe oder Rechnungen erstellen?                                                                                                    |
| ?              | Die Daten können im Speicher nur bis zu einer gewissen Größe<br>gemischt werden. Je nach Größe Ihres Arbeitsspeichers<br>können dies 1000 bis 5000 Seiten sein. |
|                | Wenn Sie nicht sicher sind, dass Ihr Arbeitssspeicher dafür 🚽                                                                                                   |
|                | Auswahl                                                                                                    |
|                | C. Im Arbeitsspeicher mischen anzeigen und anschließend drucken?                                                                                                |
|                | • Direkt auf den Drucker ausgeben?                                                                                                    |
| •              | C Erstmals als PDF-Datei erzeugen und später drucken?                                                                                                    |
|                |                                                                                                    |
|                | ✓ OK X Abbrechen ? Hilfe                                                                                                    |

Abb 6: Druck starten

10. Anschließend können Sie das Textverarbeitungsfenster über Datei->Beenden schließen.